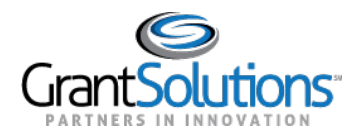

# **Recipient View: Grant Details Screen**

The "Grant Details" screen includes project information relevant to each Grant Project. This screen contains information associated with the Project Period, Budget Period, Current Approved Budget, and Notice of Award. Users can also access tabs on this screen including *Details*, *History*, *Reports*, *Amendments*, and *Notes*.

#### OVERVIEW AND NAVIGATION

From the "My Grants List" screen, navigate to the "Grant Details" screen by clicking the **arrow** button on a Grant Project card while in *Grid View*.

|               | $\rightarrow$ |  |
|---------------|---------------|--|
| Active        |               |  |
| PROJECT TITLE |               |  |
|               |               |  |
| GRANT PROGRAM |               |  |

Figure 1: Grant Project card with arrow button

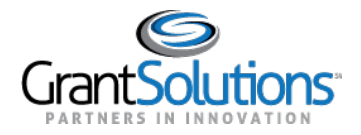

## Alternatively, click the Grant Number button in a Grant Project row while in List View.

| Grant # 🝷 | FAIN # | Project Title | Grant Program | <b>S</b> tatus |
|-----------|--------|---------------|---------------|----------------|
| -         |        |               |               | Active         |

Figure 2: Grant Project row with Grant Number name button

### The "Grant Details" screen appears.

|                      | Opportunit                               | ies Applications                    | Grants             | 0                 | JB 🗸       |
|----------------------|------------------------------------------|-------------------------------------|--------------------|-------------------|------------|
| • Active             | 01/01/2016                               | Current Budget Period: 01/01/2017-1 | 2/31/2017 (2 of 2) |                   | 12/31/2018 |
| \$100,000.00         | Details                                  | History Reports                     | Amendments         | Notes             |            |
| View Notice of Award | Tasks<br>View Non-Competing Continuation | on 06/20/2017 Subm                  | itted              | View Application  | :          |
| GRANT PROGRAM        | Grant Details                            |                                     |                    |                   |            |
| PROJECT TITLE        | Notice of Award<br>Issued: 06/20/2017    |                                     |                    |                   |            |
|                      | Federal Information                      |                                     |                    |                   |            |
|                      | PROGRAM OFFICE                           | FEDERAL PROJECT OFFICER             | GRA                | NTS MANAGEMENT OF | FICER      |

Figure 3: Grant Details screen

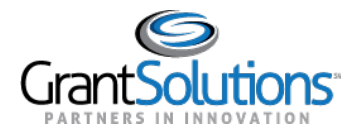

#### GRANT DETAILS HERO AND LEFT RAIL

On the "Grant Details" screen, a Grant Details Hero and Left Rail appear regardless of the active tab. Both the Grant Details Hero and the Left Rail display basic information about the Grant Project.

### Grant Details Hero

The Grant Details Hero appears below the Global Navigation bar.

| <b>(</b> | • Active             | •<br>04/01/2017 | Current Budget Period: 04/01/2017-03/31/2018 (1 of 3) | 03/31/2022 |
|----------|----------------------|-----------------|-------------------------------------------------------|------------|
| Figure 4 | : Grant Details Hero |                 |                                                       |            |

Click the Back button to return to the "My Grants List" screen.

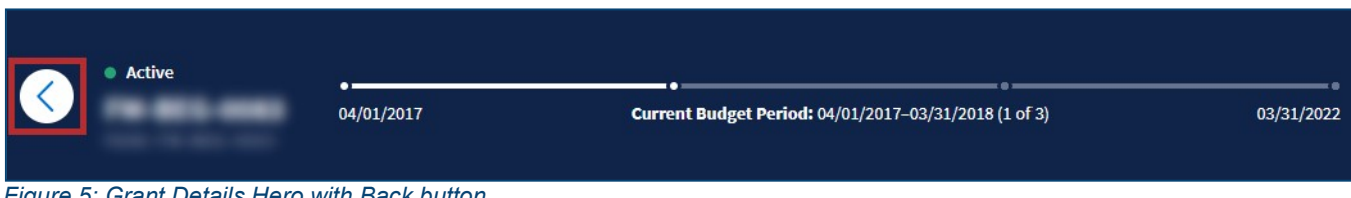

Figure 5: Grant Details Hero with Back button

The Grant Project Status, Grant Number, and FAIN appear on the left side of the hero.

| < | Active | •<br>04/01/2017 | • • • • • • • • • • • • • • • • • • • | 03/31/2022 |
|---|--------|-----------------|---------------------------------------|------------|
|   |        |                 |                                       |            |

Figure 6: Grant Details Hero with Grant Project Status, Grant Number, and FAIN

A Project Period Timeline appears on the right side of the hero. The Project Period Timeline represents the Project Period for the Grant Project. For Grant Projects with multiple budget periods, the Project Period Timeline is divided into segments, each representing an individual Budget Period.

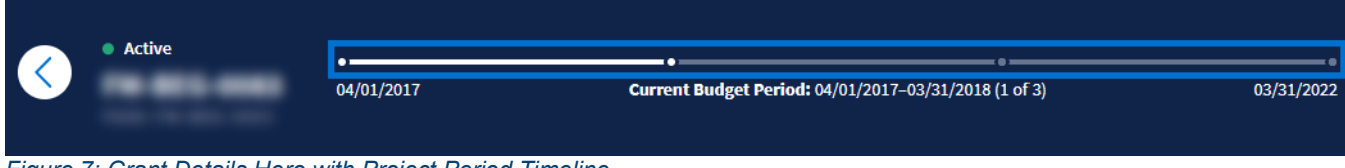

Figure 7: Grant Details Hero with Project Period Timeline

The date displayed below the left side of the timeline represents the Project Period Start Date.

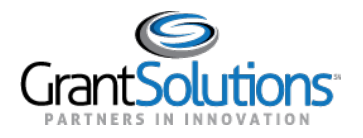

| • Active | 04/01/2017 | Current Budget Period: 04/01/2017-03/31/2018 (1 of 3) | 03/31/2022 |
|----------|------------|-------------------------------------------------------|------------|
|          |            |                                                       |            |

Figure 8: Grant Details Hero with Project Period Start Date

The date displayed below the right side of the timeline represents the Project Period End Date.

| • Active |            |                                                       |            |
|----------|------------|-------------------------------------------------------|------------|
|          | 04/01/2017 | Current Budget Period: 04/01/2017-03/31/2018 (1 of 3) | 03/31/2022 |

Figure 9: Grant Details Hero with Project Period End Date

The Current Budget Period appears in the middle, below the Project Period Timeline. In the Current Budget Period field, the Budget Period Start Date and Budget Period End Date appear. The position of the current Budget Period in the total amount of Budget Periods appears at the end of the field.

| of 3) 03/31/2022 |
|------------------|
|                  |
|                  |

Figure 10: Grant Details Hero with Current Budget Period

# Left Rail

The Left Rail appears on the left side of the screen below the Grant Project Status, Grant Number, and FAIN.

| CURRI            | ENT APPROVED BUDGET  |
|------------------|----------------------|
| o o nener        |                      |
| $\left( \right)$ | View Notice of Award |
| GRANT            | PROGRAM              |
| PROJE            | CT TITLE             |

Figure 11: Left Rail

The Current Approved Budget appears at the top of the Left Rail.

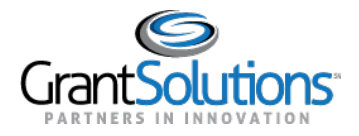

| CURR | ENT APPROVE    | D BUDGET | () |
|------|----------------|----------|----|
| (    | View Notice of | of Award |    |
| GRAN | T PROGRAM      |          |    |
| PROJ | ECT TITLE      |          |    |

Figure 12: Left Rail with Current Approved Budget

Click the **Information** icon to the right of the *Current Approved Budget* field. A message appears stating the field is defined as "The total federal amount awarded for the current budget period".

| \$64       | 43,240.00                                                         |     |
|------------|-------------------------------------------------------------------|-----|
| CURRENT AF | PROVED BUDGET                                                     | nt  |
|            | The total federal amount awarded for the<br>current budget period |     |
| View       |                                                                   | ls: |

Figure 13: Left Rail with Information icon and message

The Grant Program and Project Title appear at the bottom of the Left Rail.

| \$643,240.00           |      |
|------------------------|------|
| CURRENT APPROVED BUDGE | T () |
| View Notice of Award   | )    |
| GRANT PROGRAM          |      |
|                        |      |

Figure 14: Left Rail with Grant Program and Project Title

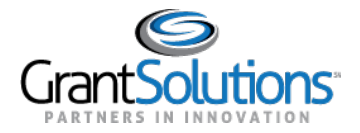

Click the View Notice of Award button to view the latest Notice of Award issued for the Grant Project.

| :      | \$643,240.00       |
|--------|--------------------|
| CURREN | T APPROVED BUDGET  |
| Vi     | ew Notice of Award |
| RANT P | ROGRAM             |
| ROJECT | TITLE              |
|        |                    |

Figure 15: Left Rail with View Notice of Award button

The Notice of Award appears in PDF format.

|                                    | Grant Agreement            |            |             |               |
|------------------------------------|----------------------------|------------|-------------|---------------|
| . RECIPIENT NAME AND ADDRESS       | 2. AGREEMENT NUMBER:       |            | 3. AMENDM   | MENT NO. 0    |
|                                    | 4. PROJECT PERFORMANCE PE  | RIOD: FROM | 10/01/2015  | TO 09/30/2017 |
|                                    | 5. FEDERAL FUNDING PERIOD: | FROM       | 10/01/2015  | TO 09/30/2017 |
| IA. IRS/VENDOR NO.<br>IB. DUNS NO. | 6. ACTION New              |            |             |               |
| 7. CFDA#:                          | TITLE                      | FEDERAL    | NON-FEDERAL | TOTAL         |
| 8. PROJECT TITLE                   | 9. PREVIOUS AGREEMENTS     | 0.00       | 0.00        | 0.0           |
|                                    | 10. THIS AGREEMENT         | 643,240.00 | 0.00        | 643,240.0     |
|                                    | 11. TOTAL AGREEMENT        | 643,240.00 | 0.00        | 643,240       |

Figure 16: Notice of Award PDF